#### Georgia Tech M

CREATING THE NEXT

Paying Invoices in Workday

June 3, 2020

# Agenda

- Overview of the Invoice Process
- Common Invoice Issues
  - WebNow
  - Receipts needed
  - Change order needed
- Remediating Match Exceptions
  - By supplier invoice & purchase order
  - Using reports
- Getting Help
- Closing and Q&A

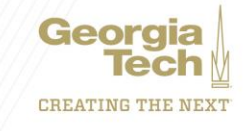

### **Overview of the Invoice Process**

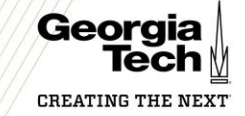

## **Overview of the Invoice Process**

- Requisition is submitted in Workday
- Purchase Order (PO) is issued from the requisition by the central procurement office and is sent to supplier
- Invoice is issued from supplier

5

6

8

- Invoice sent to apinvoices@gatech.edu
- Invoice indexed with WD PO# and sent to processors for entry
- Workday runs automated matching process; notifies requestor of exceptions
- Goods must be received/ services must be approved
- If no exception exists or they are resolved, invoice is settled by FinOps in accordance with Invoice Due Date/ Supplier payment terms

\*AP's typical turnaround time for processing invoices into Workday is 5 days from receipt of the invoice, if the invoice matches the PO completely.

If there are any issues with the PO amount, supplier, lines, etc. AP will send the invoice to the department's WebNow queue within 10 days with actions needed to process

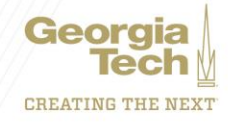

### **Common Invoice Issues**

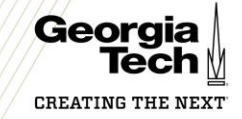

### **Common Invoice Issues: WebNow**

- Invoice can't be input into Workday
- If the invoice can't be entered into the system, the invoice routes to the department WebNow queue for assistance

#### No Purchase Order

- Purchase was made without completing the RQ first
- No purchase order provided

Purchase Order is Closed

• PO is closed

#### Purchase Order is Incorrect

- Wrong supplier
- PO is missing certain lines- does not match up
- Insufficient funds

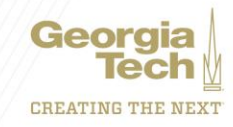

### **Common Invoice Issues: Receipts Needed**

#### Receipts needed

#### Duplicate Invoices

 Supplier may have submitted with 2 different invoice #'s Incorrect Amount

 Receipt not entered for the full amount

#### Wrong Line

 Receipt entered on the wrong line

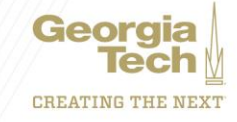

### **Common Invoice Issues: Change Order Needed**

Change Order needed

#### Duplicate Invoices

 Supplier may have submitted with 2 different invoice #'s

#### Exceeded Tolerance

 Invoice is 5% or \$500 over expected amount

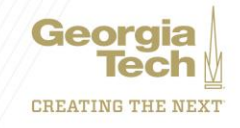

### **Remediation Techniques**

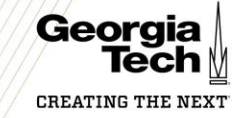

## How to Resolve WebNow Issues

- Log on to <u>https://www.webnow.gatech.edu/webnow</u>
- Access your queue located under the Workflow tab
- Double click to open the Invoice
- View the comment on the sticky note in the PDF for instructions
- Route to AP to Pay once remediated

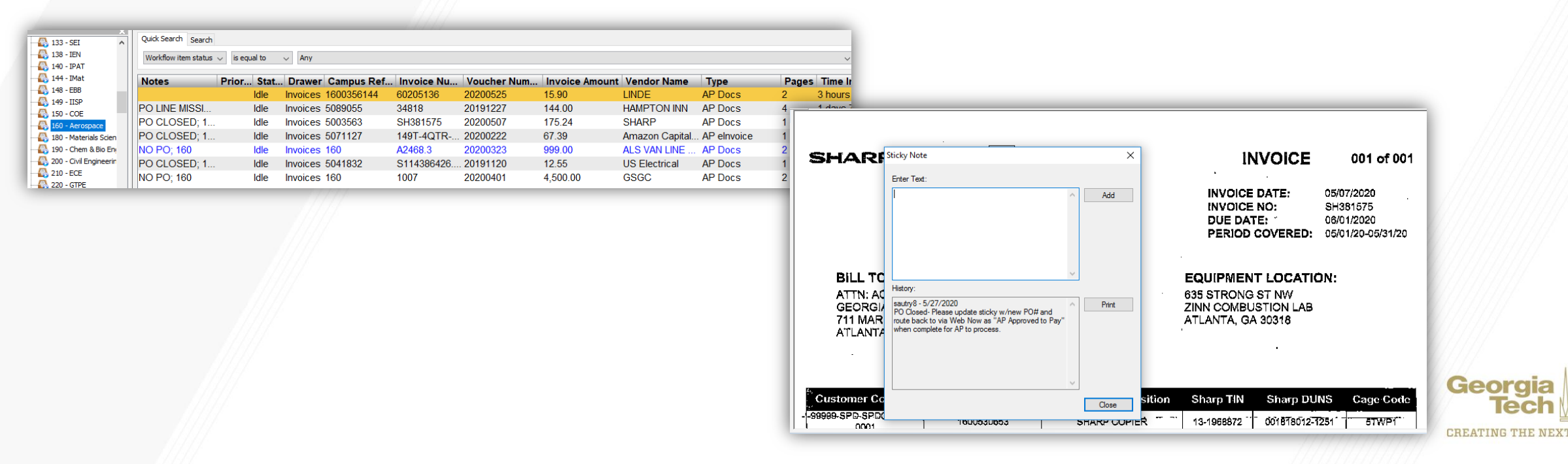

## **How to Research Match Exceptions**

- Start with the Supplier Invoice
- Navigate to the Process History tab
- View the latest To Do item

| woice Lines 6 items         | ing our interv |                      |                          |                             |                   |                | ×#              | ≡ 00 ⊟ Ľ    |
|-----------------------------|----------------|----------------------|--------------------------|-----------------------------|-------------------|----------------|-----------------|-------------|
| Invoice<br>Line Match Excep | tion           | Company              | Line Item Description    | Supplier Item<br>Identifier | Business Document | Spend Category | Ship-To Address | Ship-1      |
| <b>D</b>                    | Supplier       | Accounts Match Event | To Do: Croate Pagaint    |                             | Austing Action    |                | Adam            | Pequinition |
| Receipt                     | Supplier       | Accounts Match Event | To bo. create Receipt    | -                           | Awaiting Action   |                | Requester)      | Requisition |
|                             |                | Accounts Match Event | To Do: Create Requisitio | on for Change               | Awaiting Action   |                | David (R        | equisition  |

METTO

integration

CREATING THE

### **How to Research Match Exceptions**

- Pull up the PO in a new tab, the associated PO # can be found in the Invoice Lines tab (hint, right click to select the link and open in a new tab)
- In the PO, Use the Good Line/ Service Line to dig into detail

| Goods                  | vds Lines Process History Integrations Printing Runs Balances |                                                                                                    |                             |                               |                    |            |                                                |  |                                                                                  |  |  |  |
|------------------------|---------------------------------------------------------------|----------------------------------------------------------------------------------------------------|-----------------------------|-------------------------------|--------------------|------------|------------------------------------------------|--|----------------------------------------------------------------------------------|--|--|--|
| Goods                  | oods Lines 2 items                                            |                                                                                                    |                             |                               |                    |            |                                                |  |                                                                                  |  |  |  |
| Goods<br>Order<br>Line | Line                                                          | Item and Category                                                                                                    | Supplier Item<br>Identifier | Tax                           | Tax Recoverability | Tax Option | Quantity                                       |  | Cost                                                                             |  |  |  |
| ٩                      | 1                                                             | Item<br>Item Description<br>HP Design.Jet Z6810 Production large format<br>printer color ink jet<br>Spend Category<br>SC744100 - Information Technology<br>Equipment Purchase - Non-Inventory (less<br>than \$3,000)           | 5269202                     | Tax Applicability<br>Tax Code |                    |            | Ordered<br>2<br>Received<br>0<br>Invoiced<br>2 |  | Unit of Measure<br>Each<br>Unit Cost<br>9,016.35<br>Extended Amount<br>18,032.70 |  |  |  |
| Q                      | 2                                                             | Item<br>Item Description<br>Electronic HP Care Pack Next Business Day<br>Hardware Support with Defective M<br>Spend Category<br>SC744100 - Information Technology<br>Equipment Purchase - Non-Inventory (less<br>than \$3,000) | 5162138                     | Tax Applicability<br>Tax Code |                    |            | Ordered<br>2<br>Received<br>2<br>Invoiced<br>2 |  | Unit of Measure<br>Each<br>Unit Cost<br>3,139.81<br>Extended Amount<br>6,279.62  |  |  |  |
| 4                      |                                                               |                                                                                                    |                             |                               |                    |            |                                                |  | ٩<br>٩                                                                           |  |  |  |

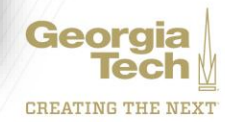

### Match Exception-Receipt Required Example

- In this example, a receipt is needed on line 1 in order for this invoice to pay
- Issues to be aware of when researching receipts:
  - The amount received needs to equal the amount invoiced. If this is short by 1 penny, the system will not release until that penny is receipted in the system.
  - The invoice you are researching has a receipt, but there could be another invoice on the PO that still needs a receipt. This other invoice is holding up any invoices from moving from exception status. *The system does not look at each individual line, but the PO as a whole.*

| Goods Order Cine Line and Category Tax Tax Applicability Tax Recoverability Tax Option Quantity   P 1 Item Description WHM0530AE WanTcom RF & MW LNA Tax Code Tax Code Received Pole   Spend Category Sc743101 - Delivery of Component Parts to Sponsor less than S5,000 Sc743101 - Delivery of Component Parts to Sc743101 - Delivery of Component Parts to Sc743101 | Goods Lir              | oods Lines 2 items |                                                                                                    |                               |                    |            |                                                  |  |  |  |  |  |
|----------------------------------------------------------------------------------------------------|------------------------|--------------------|----------------------------------------------------------------------------------------------------|-------------------------------|--------------------|------------|--------------------------------------------------|--|--|--|--|--|
| Q 1 Item Tax Applicability Ordered 90   Network Item Description Tax Code Received 0   WHM0530AE WanTcom RF & MW LNA Tax Code Invoiced 0   Spend Category SC743101 - Delivery of Component Parts to<br>Sponsor less than \$5,000 Note Invoiced 90                                                                                                    | Goods<br>Order<br>Line | Line               | Item and Category                                                                                                    | Tax                           | Tax Recoverability | Tax Option | Quantity                                         |  |  |  |  |  |
|                                                                                                    | Q                      | 1                  | Item<br>Item Description<br>WHM0530AE WanTcom RF & MW LNA<br>Spend Category<br>SC743101 - Delivery of Component Parts to<br>Sponsor less than \$5,000 | Tax Applicability<br>Tax Code |                    |            | Ordered<br>90<br>Received<br>0<br>Invoiced<br>90 |  |  |  |  |  |

CREATING THE NEX

### **Match Exception-Change Order**

- In this example, you can see that line 1 needs a change order to increase the PO amount by \$330. Once the change order is complete, increase the receipt so that it matches the amount invoiced
- Issues to be aware of:
  - Check to see if a duplicate invoice has already been processed and paid. The suppliers often send duplicates with new invoice numbers. If you identify a duplicate, please submit a Service Now ticket to request to cancel.
  - Another invoice needing a change order on this PO could be holding up the invoice, because it also needs a change order for moving from exception status. The system does not look at each individual line, but the PO as a whole.

| Service Li               | Service Lines 1 item |                                                                              |                   |                    |            |                     |  |  |  |  |  |  |
|--------------------------|----------------------|------------------------------------------------------------------------------|-------------------|--------------------|------------|---------------------|--|--|--|--|--|--|
| Service<br>Order<br>Line | Line                 | Item and Category                                                            | Tax               | Tax Recoverability | Tax Option | Amount              |  |  |  |  |  |  |
| ď                        | 1                    | Item                                                                         | Tax Applicability |                    |            | Ordered<br>1,724.00 |  |  |  |  |  |  |
|                          |                      | Description<br>Configurable HP EliteBook x360 1030 G3<br>Series Notebook IDS | Tax Code          |                    |            | 1,724.00            |  |  |  |  |  |  |
|                          |                      | Spend Category<br>SC714100 - Supplies and Materials                          |                   |                    |            | 2,004.00            |  |  |  |  |  |  |

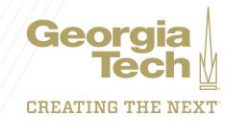

## **Researching Match Exceptions with Reports**

- Find Supplier Invoice for Campus GTCR
  - Helps with researching POs with multiple invoices keyed on the PO lines
  - Search by the PO# to view the status of all invoices associated with the PO
  - If one invoice in exception due to a receipt or change order, it will show all other invoices affected

| Companies CO503 Georgia              | a Institute of Tech | nology                   |                     |                   | Purchase Order PO-                                   |                                                                                                    |                |              |                                     |                          |          |                              |             |                        |         |
|--------------------------------------|---------------------|--------------------------|---------------------|-------------------|------------------------------------------------------|----------------------------------------------------------------------------------------------------|----------------|--------------|-------------------------------------|--------------------------|----------|------------------------------|-------------|------------------------|---------|
| Organization Cost Center Hi          | erarchy: Georgia    | Institute of Techn       | ology - All Cost    | Centers           |                                                      |                                                                                                    |                |              |                                     |                          |          |                              |             |                        |         |
|                                      |                     |                          |                     |                   |                                                      |                                                                                                    |                |              |                                     |                          |          |                              |             |                        |         |
| items                                |                     |                          |                     |                   |                                                      |                                                                                                    |                |              |                                     |                          |          |                              |             |                        | 0 🖬 🖓   |
| Supplier Invoice Number              | Created Date        | Supplier<br>Invoice Date | Invoice Due<br>Date | Payment<br>Status | Cost Centers                                         | Worktags                                                                                                    | Invoice Status | Match Status | Match Exception                     | Current<br>Aging<br>Days | Supplier | Supplier's<br>Invoice Number | Memo        | Invoice Lines<br>Total | Purcha: |
| Supplier Invoice: INV-1              | 03/16/2020          | 03/16/2020               | 04/15/2020          | Paid              | CC000303 LIBRARY - Library<br>and Information Center | CC000303 LIBRARY - Library<br>and Information Center<br>Cheryl Parker - cp19<br>CL 11600 Technology Fees<br>DE00006535 Library -<br>Technology Fee<br>Enchancements<br>FD16000 Technology Fees<br>@ More (3) | Approved       | Matched      |                                     | 48                       | CDWG     | XGL1735                      | Integration | 18,032.70              | P0-507  |
| Supplier Invoice: INV-1              | 03/19/2020          | 03/19/2020               | 04/18/2020          | Unpaid            | CC000303 LIBRARY - Library<br>and Information Center | CC000303 LIBRARY - Library<br>and Information Center<br>Cheryl Parker - cp19<br>CL11600 Technology Fees<br>DE00006535 Library -<br>Technology Fee<br>Enchancements<br>FD16000 Technology Fees<br>More (3)    | In Progress    | Exception    | Tolerance of 5% or 3500<br>exceeded | 45                       | CDWG     | XHC7773                      | Integration | 6,279.62               | PO-507  |
| Supplier Invoice Adjustment:<br>NV-1 | 05/18/2020          | 05/18/2020               | 05/18/2020          | Unpaid            | CC000303 LIBRARY - Library<br>and Information Center | CC000303 LIBRARY - Library<br>and Information Center<br>Cheryl Parker - cp19                                                                                                    | Approved       |              |                                     | 15                       | CDWG     |                              |             | (18,032.70)            | PO-507  |

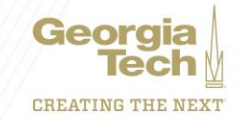

### Demos

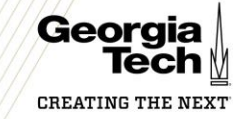

## **Demo Scenarios**

- Part 1: PO Change Order
  - The PO was set up for 1 quantity payment
  - 2 invoices were charged
- Part 2: Receipt Needed
  - The supplier is reaching out because they haven't received payment despite invoicing and delivering the goods

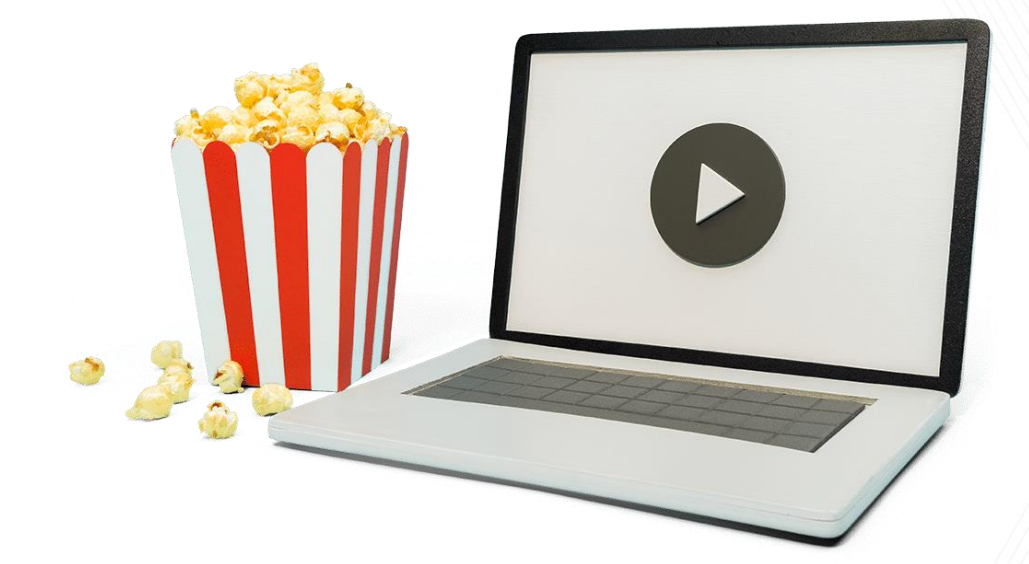

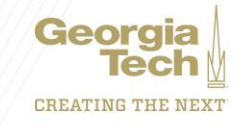

### **Closing and Q&A**

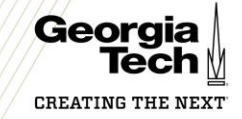

## **Getting Help with Accounts Payable**

| Торіс                     | Who to Contact                                     |
|---------------------------|----------------------------------------------------|
| General AP questions      | ServiceNow, services.gatech.edu                    |
| Match exception questions | Julie Beattie, Julie.beattie@business.gatech.edu   |
| Change order questions    | Cynthia Anaeto, Cynthia.anaeto@business.gatech.edu |

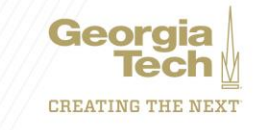

### **Resources Available on ServiceNow**

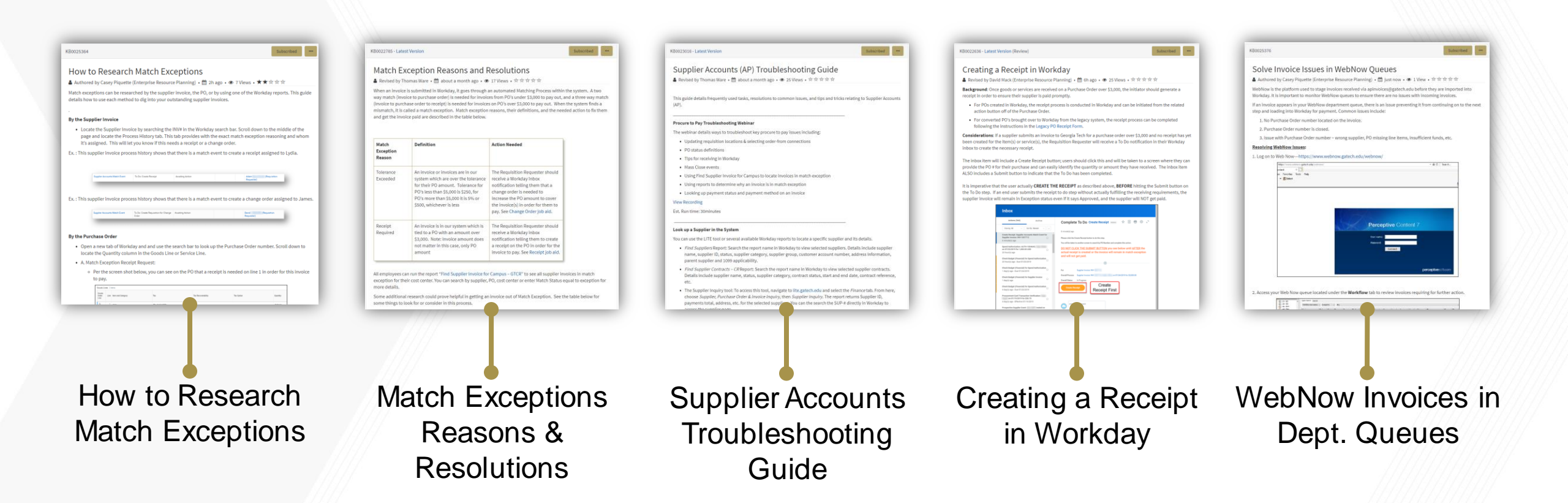

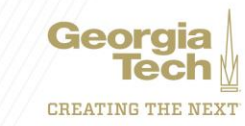

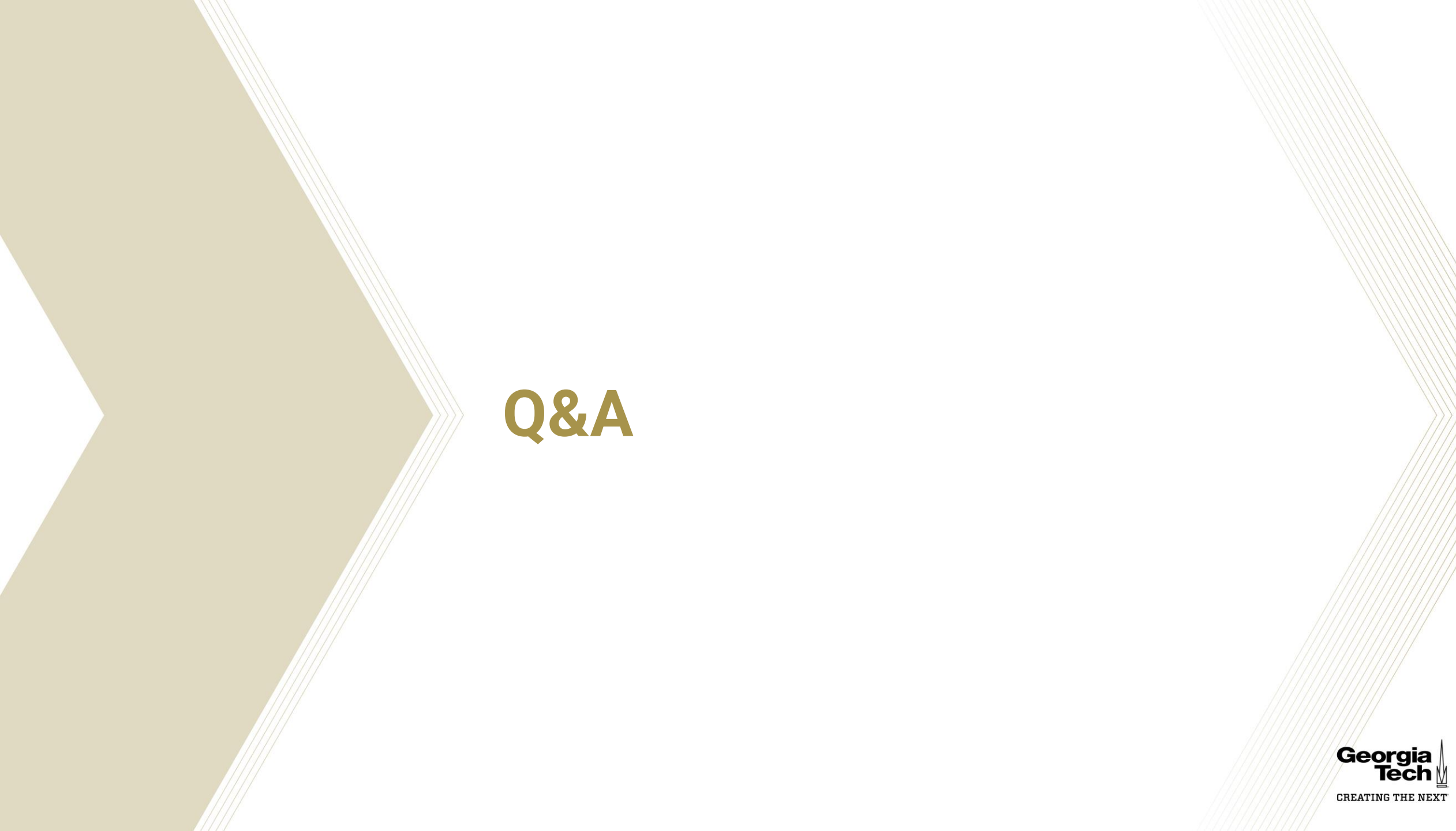